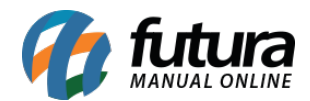

## 1 - Otimização da tela de Clientes

## **Caminho:** <u>Atalho ALT + N</u>

Nesta versão foi adicionado legendas na tela de pesquisa de clientes realizadas pelo *Futura PDV*, destacadas de acordo com a situação do cliente, os *Inativos* aparecerão em laranja e os *Negativados* em vermelho, conforme exemplo abaixo:

| Cadastro de Cliente - [ESC] para sair |                                          |                   |                         |                          |          |  |  |  |
|---------------------------------------|------------------------------------------|-------------------|-------------------------|--------------------------|----------|--|--|--|
| Novo [F2] Editar                      | [F3]                                     | Gravar [F10]      | Cancelar                | Selecionar Cliente [F11] |          |  |  |  |
| Consulta Princ                        | ipal Movimentacao Financei               | ra do Cliente 🗸 V | endas <b>Pontos</b> Fid | lelidade                 |          |  |  |  |
| Razao Social                          |                                          |                   |                         |                          |          |  |  |  |
| Nome Fantasia                         |                                          |                   | Pesquisar               |                          |          |  |  |  |
| Codigo                                |                                          |                   |                         |                          |          |  |  |  |
|                                       |                                          | (                 | Limpar Pesquisa         | [F4]                     |          |  |  |  |
|                                       |                                          |                   |                         |                          |          |  |  |  |
| Telefone () -                         |                                          |                   |                         |                          |          |  |  |  |
| Representante                         |                                          |                   |                         |                          |          |  |  |  |
| Codigo                                | Razao Social                             |                   |                         | Far                      | itasia 🔨 |  |  |  |
| 41 CLIENTE TESTE                      | 1                                        |                   |                         |                          |          |  |  |  |
| 42 CLIENTE TESTE 2                    |                                          |                   |                         |                          |          |  |  |  |
| 44 CLIENTE TESTE                      | 43 CLIENTE TESTE 3<br>44 CLIENTE TESTE 4 |                   |                         |                          |          |  |  |  |
| 46 CLIENTE TESTE                      | 5                                        |                   |                         |                          |          |  |  |  |
| 45 CLIENTE TESTE                      | 6                                        |                   |                         |                          |          |  |  |  |
|                                       |                                          |                   |                         |                          |          |  |  |  |
|                                       |                                          |                   |                         |                          |          |  |  |  |
|                                       |                                          |                   |                         |                          |          |  |  |  |
|                                       |                                          |                   |                         |                          |          |  |  |  |
|                                       |                                          |                   |                         |                          |          |  |  |  |
|                                       |                                          |                   |                         |                          |          |  |  |  |
|                                       |                                          |                   |                         |                          |          |  |  |  |
|                                       |                                          |                   |                         |                          |          |  |  |  |
|                                       |                                          |                   |                         |                          |          |  |  |  |
|                                       |                                          |                   |                         |                          |          |  |  |  |
|                                       |                                          |                   |                         |                          |          |  |  |  |
|                                       |                                          |                   |                         |                          |          |  |  |  |
|                                       |                                          |                   |                         |                          |          |  |  |  |
|                                       |                                          |                   |                         |                          |          |  |  |  |
| <                                     |                                          |                   |                         |                          |          |  |  |  |
| Inativos 🔲 Neg                        | jativados                                |                   |                         |                          |          |  |  |  |

Após pesquisar, irá listar todos os clientes incluindo os que estão inativos e negativados, desta forma o usuário conseguirá visualizar de forma rápida em que situação encontra-se o cliente, já que isto impede de seleciona-lo.

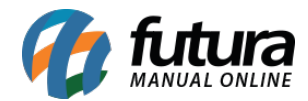

## 2 - Nova tela de Captura de Peso

Foi desenvolvido uma nova função ao lançar vendas no **Futura PDV** para usuários que utilizam balança, caso o produto inserido seja de uma unidade pesável e a balança esteja configurada no terminal, irá retornar uma mensagem na tela para capturar o peso, conforme exemplo abaixo:

| Codigo            |                  | Qtde                                                    | VI. Unit. |      |  |  |
|-------------------|------------------|---------------------------------------------------------|-----------|------|--|--|
| 55                |                  |                                                         | 5,28      |      |  |  |
| AMENDOIM          | TESTE            |                                                         | KG        | 5,28 |  |  |
| Codigo Referencia | Produte<br>Peso: | Captura de Peso  Captura de Peso  Capturar Peso [ENTER] |           |      |  |  |